# 附件 2: 安管人员电子证照转换操作流程

## 个人端 (有效期至 2023 年 6 月 25 日)

#### 一、个人证照更新

1. 个人登录系统(http://frontend.safe.lonhcloud.net),默认用户名为身份证, 密码为身份证后六位。

### 2. 点击重新上传,重新上传证件照片

| -  | 个人信息 |     | 考核管理部 J: 08/1-651//922 技术支持: 13529002309                                                                                                    |
|----|------|-----|----------------------------------------------------------------------------------------------------|
| Đ. | 个人信息 | 证件照 | 片审核处理工具                                                                                                    |
|    |      |     | <ul> <li>H提示:</li> <li>急动最标滚轮,可调整图片大小;</li> <li>急标选中并拖动裁塑框蓝色功能点,可调整裁剪框大小;</li> <li>急 熱剪框区域内,点击左键拖动可移动裁剪图片位置;</li> <li>建 專取</li> <li>本人近期免冠正面白應彩色电子证件照片;</li> <li>图像分辨率不低于440~572像素,且高宽比为13,格式为jpg.</li> <li>文情提示:报考人对照片质量负责,如因照片质量影响考试,成绩及证书,由本人负责,</li> <li>文情提示:报考人对照片质量负责,如因照片质量影响考试,成绩及证书,由本人负责,</li> <li>新函区</li> <li>新函区</li> <li>就的线束</li> </ul> |

### 二、电子证照转换

 在线恢复操作仅适用于证书编号为空的人员(如下图),已有证书编号的人员无需 此操作。

| ·人信息<br>政密码  |   | 我的证 | 书列表 |    | 证书    | 骑编号为空才              | 需要提交排         | 操作       |            |             | 延续      | 卖按钮在 | 王这里          |        |
|--------------|---|-----|-----|----|-------|---------------------|---------------|----------|------------|-------------|---------|------|--------------|--------|
| Riti,        | v |     |     |    |       |                     |               |          |            |             | 请选择证书类型 | -    | 精输入姓名/企业名称   | я<br>Г |
| (书           | ^ | 序号  | 姓名  | 性别 | 身份证号码 | 证书编号                | 证书类型          | 证书状<br>态 | 首次发证日<br>期 | 有效期结束时<br>间 | 工作单位    | 电子证  | 操作环境         | 操作     |
| 证书申领<br>我的证书 |   | 1   | ux. | 男  |       |                     | 8-项目负责人       | 有效       | 2022-06-25 | 2025-06-30  |         |      | 变更证书审批通<br>过 |        |
|              |   | 2   |     | 男  |       | 云水安<br>A20220000159 | A-企业主要负责<br>人 | 有效       | 2022-12-15 | 2025-12-31  |         | ~    | 变更证书审批通<br>过 |        |

- 个人登录系统(http://frontend.safe.lonhcloud.net),补充 个人信息 中所有信息,并保存。
- 3. 找到 证书 → 我的证书 点击 变更 按钮。

#### 4. 再次确认所有信息,按下图所示填写上传必要材料,点击 变更申请 后等待审核。

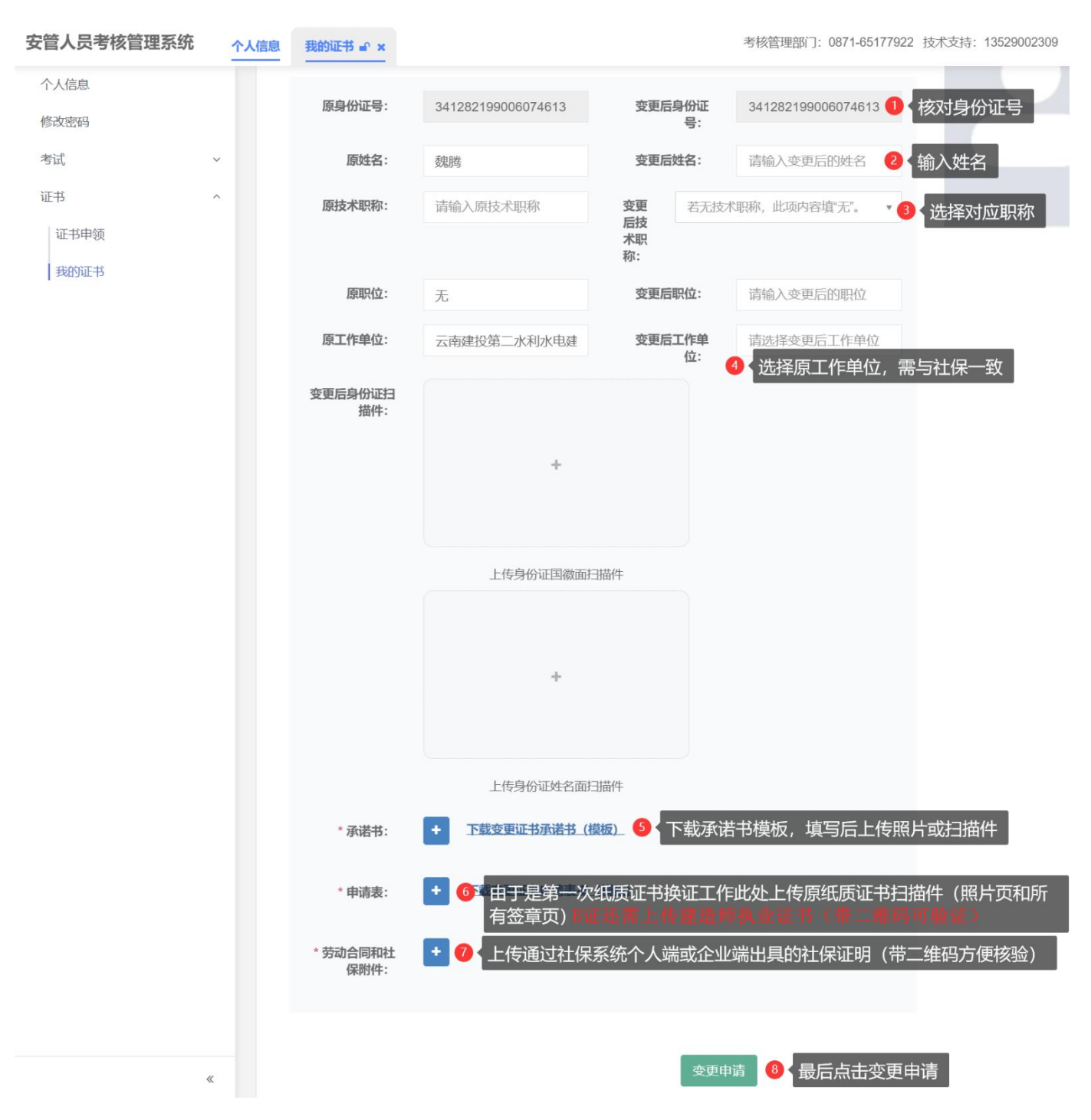

5. 提交变更申请后,在此(如下图)关注审核结果。审核通过,等待24小时系统将会 推送电子证书;审核不通过,及时根据审核结果补充资料再次提交等待审核。(2023 年6月30日到期的证书,请于6月29日以前在系统中提交延续申报申请,未及时 提交的证书作失效处理,后果自负。)

| <b>兆的</b> 证 | 书列表 |        |       |      |             |          |            |             |         |         |                                              |   |
|-------------|-----|--------|-------|------|-------------|----------|------------|-------------|---------|---------|----------------------------------------------|---|
|             |     |        |       |      |             |          |            |             | 请选择证书类型 | ٣       | 请输入姓名/企业名称                                   |   |
| 序号          | 姓名  | 性<br>别 | 身份证号码 | 证书编号 | 证书类型        | 证书状<br>态 | 首次发证日<br>期 | 有效期结束时<br>间 | 工作单位    | 电子<br>证 | 操作状态                                         | 操 |
| 1           |     | 女      |       |      | B-项目负责<br>人 | 有效       | 2018-11-30 | 2024-12-31  |         | -       | <mark>变更证书审批不通过</mark><br>原因:在新单位参保不满3<br>个月 |   |

 在我的证书列表,查看证书编号,若已有证书编号代表已经申领电子证书,在线恢 复操作结束。

## 企业端

 针对企业资质信息未上传或填写错误的企业,登录系统 (http://frontend.safe.lonhcloud.net),默认用户名为企业统一社会信用代码, 密码为统一社会信用代码后六位

2. 检查 企业基本信息、联系方式是否填写完整,附件 是否上传正确。

点击 修改附件,在此栏目可以更新企业资质等级等相关信息,确认信息无误后点击保存。

| 原统—社会信用<br>代码: |           | 修改后统一社会<br>信用代: |            | 原来企业资质类<br>别: | 水利水电施工总承 | 修改后企业<br>资质类别: | 请选择企业资质等级, |
|----------------|-----------|-----------------|------------|---------------|----------|----------------|------------|
| 原企业名称:         |           | 修改后企业名<br>称:    | 请输入修改后企业   | 原企业资质等<br>级:  | 总承包三级    | 修改后企业<br>资质等级: | 请选择企业资质等级  |
| 原企业法人:         | 苗堾森       | 修改后企业法<br>人:    | 请输入修改后企业   | 原资质证书编<br>号:  |          | 修改后资质证书<br>编号: | 修改后资质证书编   |
| 原工商注册所属<br>地:  | 昆明市       | 修改后工 请选<br>商注册所 | 择工商注册所属地 🔹 | 原发证机关:        |          | 修改后发证机<br>关:   | 修改后发证机关    |
| 原详细地址:         | 上)<br>业/园 | 修改后详细地<br>址:    | 请输入详细地址    | 原突质证<br>件:    | L        | 修改后资质证<br>件:   | •          |
| 原信用代<br>码证件:   |           | 修改后信用代码<br>证件:  | +          |               |          |                |            |
|                |           |                 |            |               |          |                |            |

4. 点击 企业信息,可以更新联系方式。